附件

# 2023 年普通话水平测试网络缴费操作步骤

1. 在莆田学院学校主页 http://www.ptu.edu.cn 点击"校园服务"——"收费平台", 或在浏览器地址栏输入 http://pay.ptu.edu.cn 进行报名激费。如图 1.1-1 所示。

|                           |                   |                               | 机构设置                                                                                                    | 学生资助                                                                                                    |
|---------------------------|-------------------|-------------------------------|----------------------------------------------------------------------------------------------------|----------------------------------------------------------------------------------------------------|
| 新日学院<br>PUTIAN UNIVERSITY |                   | 厚德博学                          | 慎思笃行                                                                                                    | EN                                                                                                    |
| 首页 学校概况 党史教育 教育教学         | 学术研究 招生就业         | 研究生教育 妈祖文化                    | 校园服务 留学                                                                                                    | 莆院                                                                                                    |
| <b>我校获批成为硕士学</b>          | 也授予单位及3个4<br>机械硕士 | 页士专业学位招<br><sub>资源与环境硕士</sub> | <ul> <li>         被要平台         銃一身份认证         OA系统          邮件系统          教取工査询          其它查询      </li> </ul> | <ul> <li>福建省文2次日</li> <li>○</li> <li>○</li> <li></li></ul> |

如图 1.1-1 所示

2、用户名为身份证号,密码为身份证号后6位(末尾字母为X的请注意大写)或6个 0。选择证件号时,用户名为证件号。如图2.1-1所示。

|                                                                             | ENGLISH   报名系统                        |
|-----------------------------------------------------------------------------|---------------------------------------|
| ★ ● 学 院     POTIAN UNIVERSITY                                               |                                       |
| 校园统一缴费平台                                                                    | 用户登录<br>USER LOOM                     |
| 学校介绍 他过起厉 系统公告 / 银行说明                                                       | 登录方式 ● 用户名 证件号<br>用户名: 请输入用户名 / 学号    |
| 1.在校主登陆用户名为学号,初始登陆密码为身份证号后6位(末属字<br>母大号)或6个0                                | · · · · · · · · · · · · · · · · · · · |
| 2.加總農失敗,请先當會银行農居已和款,如已和款系統会在1~2个<br>工作日处理该订单,切勿置與交勝<br>3. 机次使用寄酒占占下载奇能,使用投册 | esuites: minit Astruction Trife       |
|                                                                             |                                       |
|                                                                             |                                       |
|                                                                             |                                       |

如图 2.1-1 所示

#### 3、用户信息维护

登陆支付平台后,点击导航栏的个人信息按钮,显示个人信息确认及维护界面。 如图 3.1-1 所示。请确认个人信息无误后再进行缴费,避免误交费。

| 人员编号: | 00000             | 姓名: | 00000 | 性别: 男 |
|-------|-------------------|-----|-------|-------|
| 身份证号: | 411224198*****455 | 电话: |       | 手机:   |
| 邮箱:   | 213@qq.com        | 地址: | 测试    |       |
| 邮编:   | 300381            |     |       |       |

个人信息修改 密码修改 密保修改 银行卡修改

图 3.1-1 个人信息维护界面

## 3.2.1 个人信息修改

点击个人信息界面的个人信息修改,显示 3.2.1-1 所示的个人信息维护界面。在 相应的输入框,输入需要修改的个人信息,点击"修改按钮"完成个人信息维护。未 保存前,点击"重置"按钮,还原个人信息。

| 信     | 息修改      |
|-------|----------|
| 邮 箱:  |          |
| 邮 编:  | 由购编为6位数字 |
| 地 址:  |          |
| 家庭电话: |          |
| 第二电话: |          |
| 爭 机:  |          |

图 3.2.1-1 个人信息修改

#### 3.2.2 密码修改

点击"密码修改"按钮,显示 3.2.2-1 所示的密码修改界面。输入新密码,点击 "确认"按钮,完成密码修改。

| 码修改 ———— |    |      |        |  |
|----------|----|------|--------|--|
| 原始密码:    |    |      |        |  |
| 新密码:     |    | 4-20 | 立字母或数字 |  |
| 确认密码:    |    |      |        |  |
|          | 修改 | 取消   |        |  |

图 3.2.2-1 密码修改

#### 3.2.3 密保修改

| 人     | 点击"密保      | :修改"                       | 按钮,                                           | 显示 3. | 2.3-1, | 3.2.3 | -2 所示的 | 的密保修改 | 、界面。 | 验证完密 |
|-------|------------|----------------------------|-----------------------------------------------|-------|--------|-------|--------|-------|------|------|
| 码后,   | 修改密保       | と。注:                       | 密保是                                           | 上忘记密  | 码后找    | 回的重   | 要途径,   | 建议未设  | 置密保  | 人员设置 |
| 密保    |            |                            |                                               |       |        |       |        |       |      |      |
| 当前位置: | 个人信息>>修改密保 |                            |                                               |       |        |       |        |       |      |      |
|       | ж<br>Я     | ,一 步: ,<br>「 <sup>验证</sup> | 验证密码<br>密码 —————————————————————————————————— |       |        |       |        |       |      |      |
|       |            |                            |                                               | 确定    | 返回     |       |        |       |      |      |

图 3.2.3-1 密保修改,验证密码

| 当前位置:个人信息>>修改密保<br>第二 | 二步:修改          | 密保               |             |
|-----------------------|----------------|------------------|-------------|
|                       | 密保问题1:<br>答 案: | 母亲的生日 ▼<br>1     | 设置密保,以便寻回密码 |
|                       | 密保问题2:<br>答 案: | 父亲的生日 ▼<br>1     |             |
|                       | 密保问题3:<br>答 案: | 我第一所学校的名称 ▼<br>1 |             |
|                       | 修              | 改 重置 关闭          |             |

图 3.2.3-2 密保修改,修改密保

4、点击导航栏的"其他缴费"按钮,进入其他零星缴费显示和选择页面,如图 4.1-1 所示。

| 主意: 业务单一旦生成7 | 「再改变,请尽量在交费时间内完成交费;    | 说明:选择一笔业务,        | 点击 "进入缴费" 进行         | 8费     |        | 欠罪      | 豊项目 |
|--------------|------------------------|-------------------|----------------------|--------|--------|---------|-----|
| 业务单号         |                        | 截止时间              | 应缴金额                 | 已缴金额   | 欠害     | 贵金额     | 操作  |
| 1735         | 090211400148220401     | 20220413          | ¥25.00               | ¥ 0.00 | ¥      | 25.00   |     |
| 业务单明细:       |                        |                   |                      |        |        |         |     |
| 收费期间         | 项目名称                   | 收                 | 费内容                  | 应缴金额   | 已缴金额   | 欠费金额    | 备注  |
| 2022         | 普通话水平测试费(在校生)          | 普通话水平             | 普通话水平测试费(在校生) ¥25.00 |        | ¥ 0.00 | ¥ 25.00 |     |
| 共计1笔交费业务单,   | 共需交费25.00元,已支付0.00元,欠割 | 慶25.00元<br>  进入缴费 | 8                    |        |        |         |     |

图 4.1-1 其他零星欠费

- A. 选择缴费项目 确认缴费项目、金额无误,勾选欠费项目,点击"进入缴费"。
- B. 确认业务单 确认业务单项目、金额无误。点击"下一步"。如图 4.1-2 所示。
   注: 业务单未支付完成可重复使用。

| 当前用户>>编号: 1735090211400148 姓名 | ;: 林开铃  性别:男 身份证号: 352201 | 119******9 部( | ]: 继续教育学院 | 班级:    |         |    |
|-------------------------------|---------------------------|---------------|-----------|--------|---------|----|
| 前位置:其他懲费>>业务单明细               |                           |               |           |        |         |    |
| 说明: 缴费项目确认后, 选择银行和支付金额进       | ±行支付,本次业务交费完成后才能进行其       | 他项目支付         |           |        |         |    |
| 业务单号: 1735090211400148220401  | 总金额: 25.00 元 已支付金额: 0.    | 00元 欠费金额:     | 25.00 元   |        |         |    |
| 项目名称                          | 收费内容                      | 收费对象          | 应缴金额      | 实缴金额   | 欠费金额    | 备注 |
| 普通话水平测试费(在校生)                 | 普通话水平测试费(在校生)             | 在校学生          | ¥25.00    | ¥ 0.00 | ¥ 25.00 |    |
|                               |                           |               |           |        |         |    |

图 4.1-2 业务单费用确认

C. 确认缴费信息。选择缴费金额和缴费方式。如图 4.1-3 所示。点击"业务单明 细查看"可查询该业务单支付情况。

| 登 び 単 び HAX WINE FSHT     K     D     K     C     S     S     C     S     C     S     S     C     S     S | 證录 |
|----------------------------------------------------------------------------------------------------|----|
| 🍰 当前用户>>编号: 1735090211400148 姓名: 林开铃 性别: 男 身份证号: 35220119*******9 部门: 催续教育学院 预缀:                                                                                                    |    |
| 当前位置:缴费>>支付银行及支付方式选择                                                                                                    |    |
| 支付信息: 编号: 1735090211400148 姓名: 林开铃 业务单号: 1735090211400148220401 应缴金额: 25.00 元 已缴金额: 0.00 元<br>请选择付款方式(说明: 选择支付报行,可以全额或拆分支付,在一笔交易完成后才能进行下一笔支付) 业务单明细查看                                                                                                    |    |
| 支付方式: ① 二维码支付<br>Qitacide payment                                                                                                    |    |
| 支付金额: 25.00 元<br>开票偏息 手机: 135****2204 发票给头:林开铃 恤政<br>确认支付 取消支付                                                                                                    |    |
| English                                                                                                    |    |

图 4.1-3 缴费信息及缴费方式选择

D、支付。 如图学费缴费中工行聚合支付。注:支付的同时会开电子票,发票抬 头默认为个人,如果需要修改,请点击发票抬头后面的"修改"按钮,发票类型可 以选择"个人"或者"单位",并填写发票信息后保存(手机号自动取个人信息中 的手机号,如果需要请进入个人信息模块修改,为空则需要填写;其他信息直接在 本界面修改)。如图 4.1-4 和图 4.1-5 所示。之后点击确认支付。

| 手机*:      |           |  |
|-----------|-----------|--|
| 开票单位:     | n         |  |
| 统一社会信用代码: | 身份证号, 非必输 |  |
| 开票备注:     |           |  |

图 4.1-4 开票信息修改(个人)

| 廾祟 | 奕型:     |                   |  |
|----|---------|-------------------|--|
| 手机 | *:      | 135****2204       |  |
| 开票 | 单位:     | 林开铃               |  |
| 统一 | 社会信用代码: | 统一社会信用代码/税号,不可带空格 |  |
| 注册 | 地址和电话:  |                   |  |
| 开户 | 行及账号:   |                   |  |
| 开票 | 备注:     |                   |  |
| 注码 | 署手机 凹価熔 | <b>你由了</b> 要信言    |  |

图 4.1-5 开票信息修改(单位)

如图 4.1-3 所示,点击确定支付,生成二维码。打开微信、支付宝、云闪付或 者工行 APP 扫码,并完成支付。

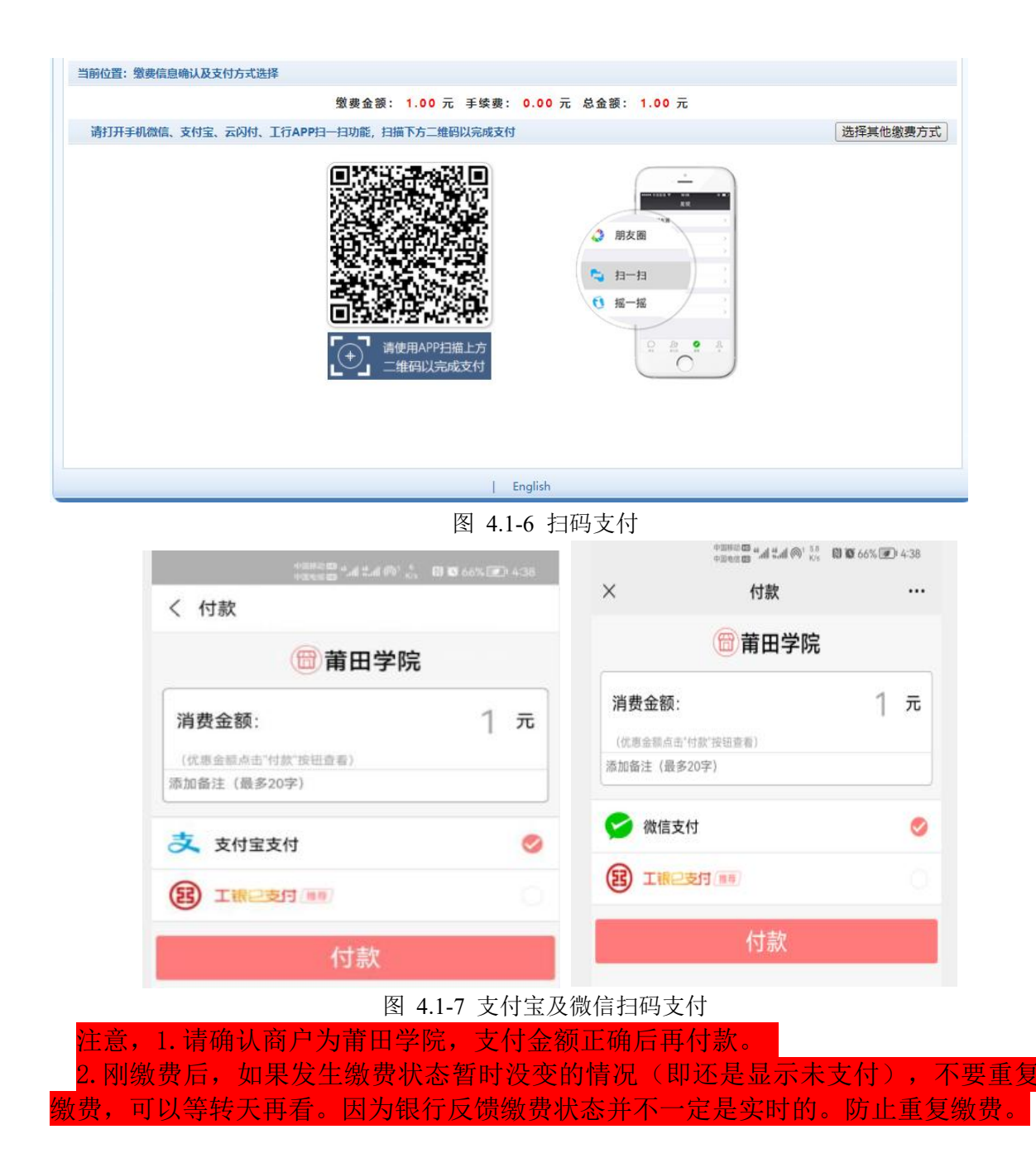

#### 5、缴费记录查询

点击导航栏的"交易记录查询"按钮,可以查询具体的银行交易记录。如图 5.1-1 所示。

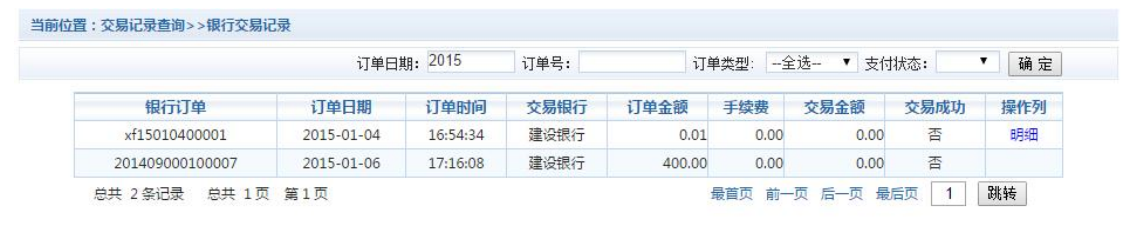

图 5.1-1 交易记录查询

点击记录栏的"明细"连接,可以查询具体的缴费项目信息。如图 5.1-2 所示

| 行订单号:20140100 | 00500001        |            |      |      | 缴营   | 民证 | 返回  |
|---------------|-----------------|------------|------|------|------|----|-----|
| 业务订单          | 订单号             | 收费批次号      | 收费项目 | 收费内容 | 应缴金额 | 支付 | 」金额 |
| 007140101     | 201401000500001 | 2014010005 | 测试费  | 测试费用 | 0.02 | 0  | .02 |

图 5.1-2 交易记录明细

若是其他缴费的订单,可以点击缴费凭证,查看和打印缴费凭证。如图 5.1-3 所示

|                                                  | 文竹成切 |      |
|--------------------------------------------------|------|------|
| y费日期: 20140120 订单号: 201401000500001 编号:007 姓名:邦德 |      |      |
| 项目代码                                             | 收费项目 | 交费金额 |
| 001                                              | 测试费  | 0.02 |

打印页面

图 5.1-3 缴费凭证

### 5.2 已缴费信息查询

点击导航栏的"已缴费信息"按钮,显示已缴费信息页面,如图 5.2-1 所示。选择费 用类型可以查询学费和其他费用的已缴费情况。注:学费缴费可以查询学生所有途径 的缴费情况,加里票据为由子发票。点击票据查询可以查询和下载由子发票。

| 美型: 学费交费 ∨ | 收费日期:      | (费单号: | 查询   |     |      |
|------------|------------|-------|------|-----|------|
| 查询         |            |       |      |     |      |
| 收费单号       | 收费日期       | 制单人   | 电子票据 | 操作列 | 票据查询 |
| 000764     | 2020-03-13 | 方晓红   | 纸质票据 | 明细  | Ē    |
| 000122     | 2019-03-21 | 周伟    | 纸质票据 | 明细  | Ē    |
| 002214     | 2018-03-21 | 周伟    | 纸质票据 | 明細  | Ēd   |

图 5.2-1 已缴费信息显示

点击"明细"按钮可以查询具体的缴费项目等信息。如图 5.2-2 所示

| 收费日期: 2014-03-09 订单号: xf14030900008 收费单号 | 号: 660006   | 返 回           |
|------------------------------------------|-------------|---------------|
|                                          |             | ( <del></del> |
| 收费区间                                     | 收费项目        | 交费金额          |
|                                          | ノレルキャフォレルチキ | 65.00         |

共1条记录 交费:65.00元

图 5.2-2 已缴费明细

莆田市教育局办公室

2023年7月6日印发